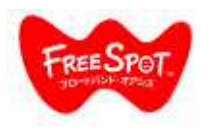

「FS-G300N」ファームウェア更新手順

### 1.LANケーブルでPCを親機のLANポートにつなぎます

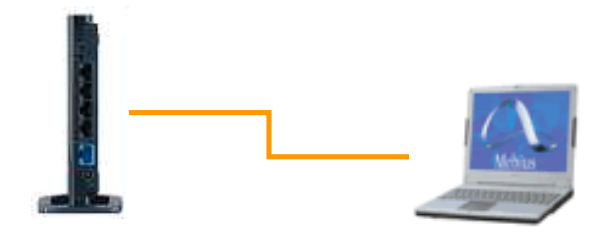

**2.**ブラウザー(Internet Explorer,Safariなど)を起動し、 アドレス欄に「192.168.11.1」と入力して「Enter」キー を押します。

| 00     | ▼ 2 http://192.1 | 68.11.1/ |      | 04211000 |
|--------|------------------|----------|------|----------|
| Google | G-               |          | 検索   | Ø Ø B    |
| 😪 🏟    | AirStation Set   | tings    | 5 A1 |          |

管理画面ログインのためのパスワードが設定されていない場合は、無線親機の電源をONにした後、 10分以上経過すると、設定画面にログインできません。

無線親機のACアダプターをコンセントから抜いて無 線親機を再起動してから手順2以降の操作を行って ください。

# **3.**ユーザー名とパスワード入力画面が表示されたら、以下のように入力します。

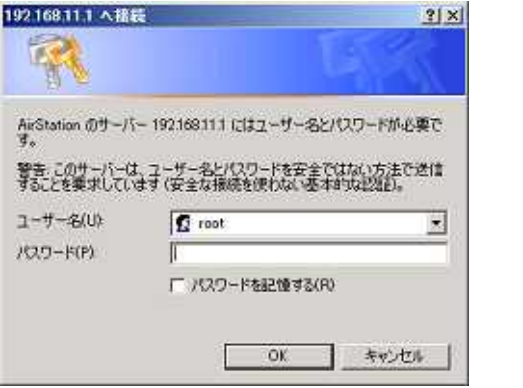

ユーザー名:root パスワード:空欄または 設定したパスワード

4. (パスワードが設定されていない場合)

管理者パスワードを設定します

| TOP                                     | Internet/LAN                           | FREESPOT                 | 無線設定    | セキュリティ |
|-----------------------------------------|----------------------------------------|--------------------------|---------|--------|
| 体工                                      | 27-F 時刻 NTP 2                          | アクセス ログ                  | 保存/復元   |        |
| ]期化/再                                   | 記動」ファーム更新                              |                          |         |        |
|                                         |                                        |                          |         |        |
|                                         |                                        |                          |         |        |
| スワード                                    | が空です。安全のため                             | 、最初にパスワ                  | ードを設定し  | てください  |
| スワード<br>管理ユー・                           | が空です。安全のため<br>げ名 root (実更することはで        | 、最初にパスワ<br>きません)         | ードを設定して | てくたさい  |
| スワード<br>管理ユー・                           | が空です。安全のため<br>げ名 root (実更することはで        | 、 <b>岐初にパスワ</b><br>きません) | ードを設定して | てください  |
| <mark>(スワード</mark><br>管理ユー <sup>・</sup> | が空です。安全のため<br>ザ名 root (実更することはで<br>7ード | 、 <b>穀初にパスワ</b><br>さません) | ードを設定し  | てください  |

ユーザー名∶root

パスワード:郵便番号(「-」なし)、又は指定されたパスワード

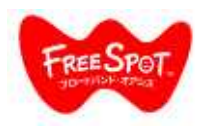

## 「FS-G300N」ファームウェア更新手順

#### 5.ファームウェアの更新

管理画面にログインできたら、「管理設定」-「ファーム更新」タブをクリックします。 「ファームウェアファイル名」の「参照」からダウンロードしたファームウェアを選択します。 「更新」ボタンをクリックします。

| <b>BUFFALO</b><br>FS-G300N |                                         |          |       |        | Wireless Access Point<br>Air Station |                          |                     |  |  |
|----------------------------|-----------------------------------------|----------|-------|--------|--------------------------------------|--------------------------|---------------------|--|--|
| тор                        | Internet/LAN                            | FREESPOT | 無線設定  | セキュリティ | ゲーム&アブリ                              | 管理設定                     | ステータス               |  |  |
| <u>本体</u> バス5<br>初期化/再起    | <u>) ード   時刻   NTP  </u><br>動    ファーム更新 | アクセスログ   | 保存/復元 |        |                                      |                          | ログアウト               |  |  |
|                            |                                         |          |       |        | 7                                    | ァームウェア更新                 | -                   |  |  |
| ファームウェ<br>バージョン            | ア FS-G300N Ver.3.00                     |          |       |        | Т                                    | アステーションのフォ               | ァームウェアを更            |  |  |
| ファームウェ<br>ファイル名            |                                         |          | 参照    |        | 新                                    | します。                     |                     |  |  |
| <b>再新宝</b> 行               |                                         |          |       |        |                                      | ファームウェアバー                | ジョン                 |  |  |
| <u></u><br>※ファームウ          | フェアファイルは下の                              | )リンクから取得 | できます。 |        |                                      | 現在のファームウェフ<br>示します。      | 7バージョンを表            |  |  |
|                            |                                         | ダウンロート   | サービス  |        |                                      | ファームウェアファ・               | ſル名                 |  |  |
|                            |                                         |          |       |        |                                      | パソコンに保存されて<br>ェアファイル名を入力 | 1.1るファームウ 📕<br>します。 |  |  |

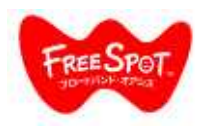

### 「FS-G300N」ファームウェア更新手順

#### 6. ファームウェア更新中の画面が表示されます。

このとき絶対に本体の電源を切らないで下さい。故障の原因となる場合があります。

180秒お待ちいただき、本体のDIAGランプが消えた事を確認しましたら、

ー度、webブラウザを閉じ、再度管理画面へ接続してください。

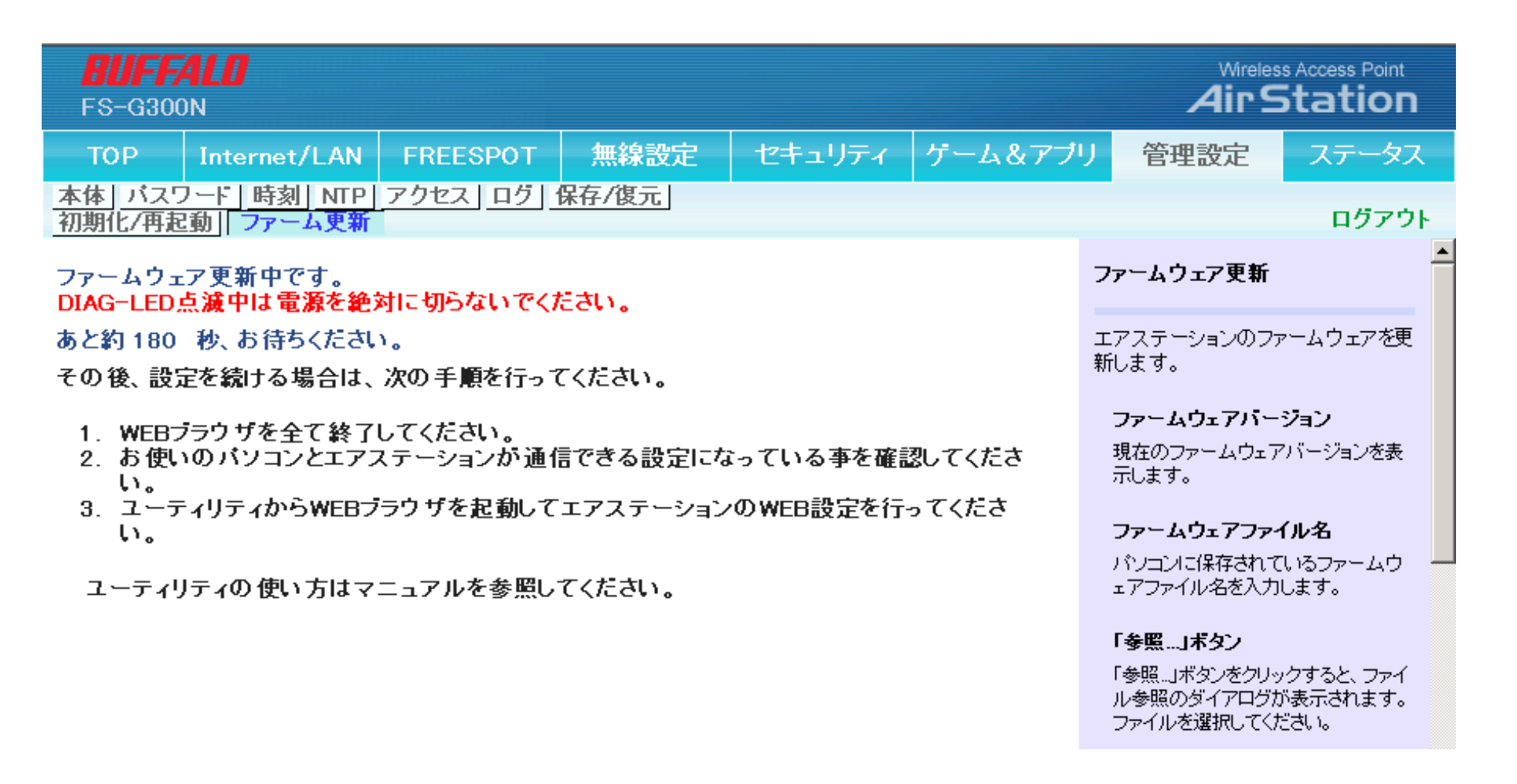